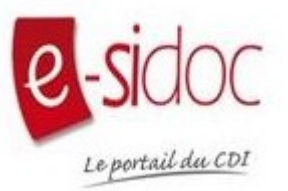

## Comment réserver un document sur le portail du CDI ?

Voici un tutoriel pour t'aider à réserver un document sur le portail du CDI.

Une fois connecté(e) au site du collège avec tes identifiants, rends-toi dans la rubrique « **PLUS** » puis « **SERVICES EXTERNES** ».

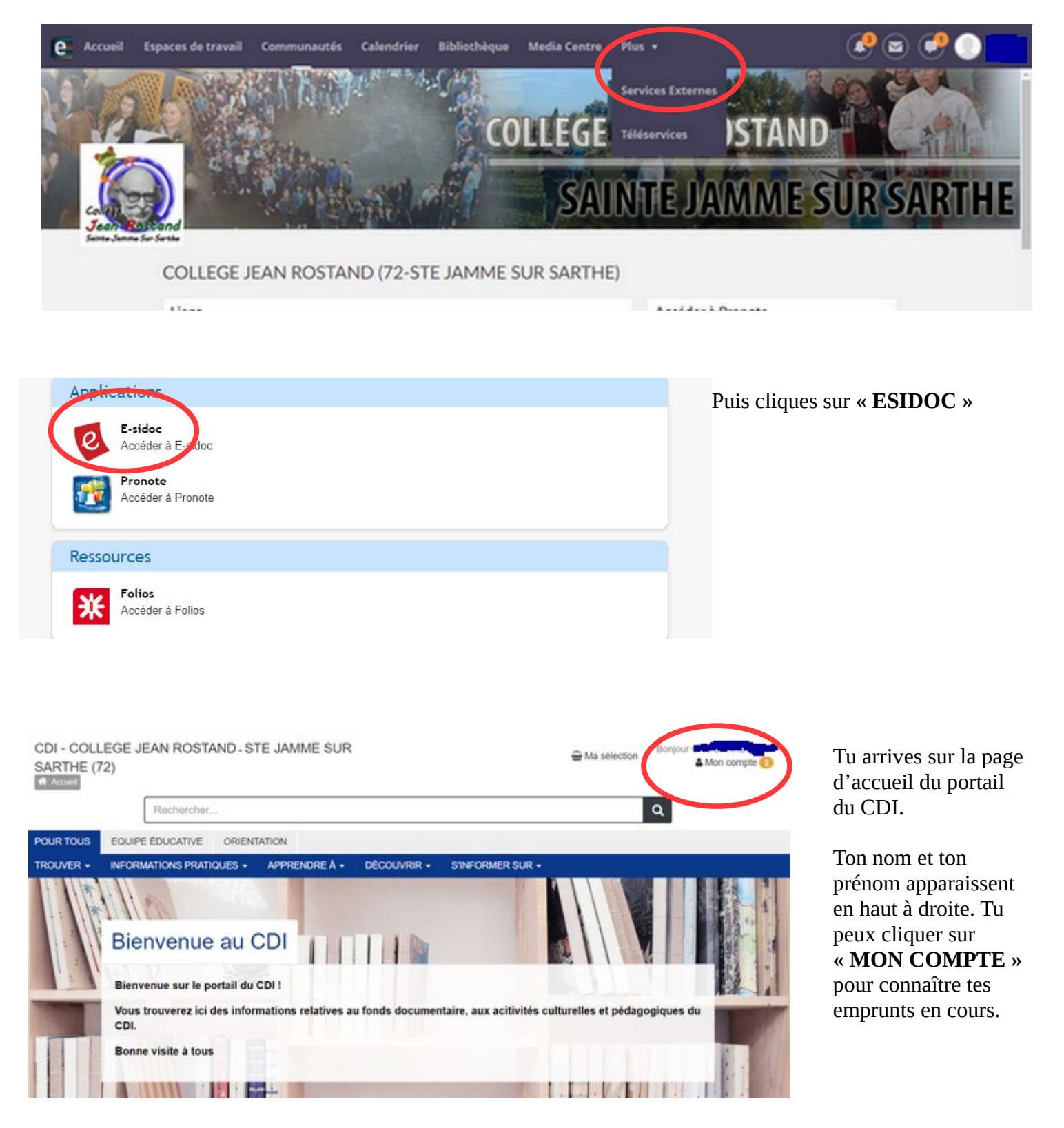

| SARTHE<br>Accust | (72)                                      |                          |                   | ta se          | Mon                                          |
|------------------|-------------------------------------------|--------------------------|-------------------|----------------|----------------------------------------------|
|                  | 2012 (1)                                  | O Localiser le docum     | snt               |                | Ajouter à la sélection                       |
|                  | Auteurs -                                 |                          |                   |                |                                              |
|                  | Dequier, Bruno (8)<br>Rocher, Mathleu (1) | LOUCA                    | Louca. 8. E-Sport |                | 2/10                                         |
|                  | Sujets •                                  |                          | Bruno Deguler     |                |                                              |
|                  | Fantôme (8)                               |                          | Louca. 8. E-Sport | ×              |                                              |
|                  | Football (8)<br>Bande dessinée (2)        | 🔁 Réserver un exemplaire |                   |                | véritable catastrophe,<br>propose d'être son |
|                  |                                           | Cote                     | Smplacement       | Statut         |                                              |
|                  | 3 Historique des recherches               | 00000                    | CDI               | Document prêté |                                              |
|                  |                                           | Co Localiser le docume   | ant               |                | Ajouter à la sélection                       |

Tu tapes ensuite le livre que tu recherches. Une fois trouvé, tu cliques sur « LOCALISER LE DOCUMENT », puis sur « RÉSERVER UN EXEMPLAIRE ».

Dès que le livre est de retour, un message te sera envoyé par E-Lyco pour que tu puisses le récupérer au CDI.

## Attention ! Tu peux faire des réservations uniquement sur les livres déjà empruntés.

Bonne réservation :-)